## GUIA PARA EL USO DEL CANAL ALTERNO A LA MESA DE PARTES VIRTUAL – "FACILITA PERU"

En caso de presentarse alguna dificultad técnica que pudiera afectar el uso principal de nuestra Mesa de Partes Virtual (MPV) de la Sede Digital del OSITRAN, se contará con el canal alterno "Facilita Perú":

 Ingrese a nuestra Mesa de Partes Virtual alterna (Facilita Perú), dando clic al siguiente enlace <u>https://facilita.gob.pe/t/13401</u>

(importante: leer el texto que esta debajo del título de la plataforma)

2) El proceso para depositar sus documentos en nuestra plataforma consta de 3 pasos. En el Paso 1 de 3 debe completar el campo "**Datos del Administrado**".

| Paso 1 de 3<br>Datos del Administrado                                                                                                    |   |                                                                                                    |
|----------------------------------------------------------------------------------------------------|---|----------------------------------------------------------------------------------------------------|
| Datos del Administrado  1. Tipo de documento de identidad del solicitante Si selecciona la opción OTROS, puede escribir en la casilla "Nombre del tipo de documento" los nombres SCE, CIE u OTR (Otros).  RUC 20 (de persona jurídica)                                                                                                    |   | <ol> <li>Seleccionar el tipo de documento<br/>identidad (DNI, RUC, pasaporte, Carné de</li> </ol>                                                                   |
| Número de documento de identidad del solicitante                                                                                                    |   | extranjería, OTR) y completar el número del                                                                                                    |
| 20420248645                                                                                                    |   | documento                                                                                                    |
| 2. Nombres y apellidos del solicitante<br>Nombre Completo<br>Nombres Apellido paterno Apellido materno                                                                                                    |   | <ol> <li>Si seleccionó DNI, carné de extranjería,<br/>RUC 10 (persona natural con negocio),<br/>etc solo debe completar su nombre</li> </ol>                        |
|                                                                                                    |   | completo.                                                                                                    |
| 3. Razón Social     (Solo para personas Jurídicas)     ORGANISMO SUPERVISOR DE LA INVERSION EN     El texto está en mayúscula. Revisa si su escritura es correcta.                                                                                                    |   | <ol> <li>Si seleccionó RUC 20 (persona jurídica),<br/>debe colocar los datos de quién<br/>suscribe/remite el documento principal<br/>dirigido a Ositran.</li> </ol> |
| 4. Direccion en Peru<br>Departamento Provincia Distrito                                                                                                    |   |                                                                                                    |
| Lima • Lima • Lima •                                                                                                    |   | 4. Seleccionar el departamento, provincia,                                                                                                    |
| Calle los Negocios 182                                                                                                    |   | distrito, y seguidamente su dirección de<br>residencia en Perú.                                                                                                    |
| 5. Dirección Extranjera                                                                                                    |   | <ol> <li>Completar solo si no cuenta con<br/>dirección peruana.</li> </ol>                                                                                          |
| 6. Correo electrónico                                                                                                    |   |                                                                                                    |
| prueba@gmail.com                                                                                                    |   | 6. Completar su correo electrónico a donde se enviará la constancia de depósito de su                                                                               |
| 7. Sobre el correo electrónico:                                                                                                    |   | documento y su cargo irmado de validación<br>de requisitos ante el OSITRAN.                                                                                         |
| Autorizo que me remitan las comunicaciones o notificaciones a<br>este correo electrónico, en caso de no contar con casilla<br>electrónica o en caso de indisponibilidad de esta. Autorizo el<br>tratamiento de mis datos personales única y exclusivamente<br>para que Ositrán atienda los trámites y realice el proceso de<br>notificación de actos administrativos y actuaciones emitidas en<br>el marco de cualquier actividad administrativa, para más<br>información puede acceder al Portal de Transparencia Estándar<br>del Ositrán. | • | 7. Marcar obligatoriamente la casilla de autorización.                                                                                                    |
| 8 Taláfana mávil Parú                                                                                                    |   |                                                                                                    |
| 958317037                                                                                                    |   | 8. Ingresar su número celular de<br>manera obligatoria para<br>coordinaciones en caso sea necesario                                                                 |
| Antes del número ingrese el código de su pais con el símbolo +. Ejm, si su número es de Argentina: +54 seguido de su número de                                                                                                    |   |                                                                                                    |
|                                                                                                    |   | <ol> <li>Completar solo si no cuenta con<br/>número celular de Perú</li> </ol>                                                                                      |
| Continuar                                                                                                    | < | Antes de "Continuar" verifique que los<br>datos consignados sean correctos.                                                                                         |

3) En el Paso 2 de 3, "Datos del Documento", deberá completar los siguientes campos:

| Paso 2 de 3<br>Datos del Documento                                                 |                                                                                                    |
|------------------------------------------------------------------------------------|----------------------------------------------------------------------------------------------------|
|                                                                                    |                                                                                                    |
| Datos del Documento                                                                |                                                                                                    |
| 10. Asunto del Documento                                                           |                                                                                                    |
|                                                                                    | <ul> <li>10. Ingrese de forma clara,<br/>precisa y concreta el tema<br/>tratado, evitando expresiones<br/>como "lo mencionado", "el que<br/>se indica" o similares.</li> </ul> |
| 11. Tipo de Documento       Carta                                                  | <ul> <li>Seleccione el tipo de</li> <li>documento: "Carta", "Informe" u</li> <li>"Oficio", según corresponda.</li> </ul>                                                       |
| 12. Número de Documento           111-2025                                         | <ul> <li>12. Coloque el número de su documento principal (por ejemplo: "001-2025"). De no contar con "Número de documento", podrá colocar S/N (sin número).</li> </ul>         |
| 13. Fecha del Documento           01/07/2025                                       | <ul> <li>13. Seleccione la fecha<br/>consignada en el documento</li> </ul>                                                                                                    |
| 14. Confidencialidad       No                                                      | <ul> <li>Seleccione "SI" / "NO" según<br/>corresponda, tomando en cuenta lo<br/>indicado en su documento.</li> </ul>                                                           |
| 15. Área destino         Oficina de Gestión Documentaria         16. Observaciones | <ul> <li>15. Seleccione el área de<br/>destino, según lo indicado en el<br/>documento que va a presentar.</li> </ul>                                                           |
|                                                                                    | <ul> <li>16. En caso considere<br/>necesario, complete este<br/>campo.</li> </ul>                                                                                              |
| 0/1000<br>Regresar Continuar                                                       | Antes de "Continuar" verifique<br>que los datos consignados<br>sean correctos.                                                                                                 |

**Nota:** En el campo de "Número de Documento" puede consignar tanto letras como números, y en el caso de que su documento principal no tenga un número, puede colocar "S/N"

4) Finalmente, en el Paso 3 de 3, "**Carga de Archivos**", deberá completar los siguientes campos:

(Es importante leer las consideraciones debajo de cada sección)

| Paso 3 de 3<br>Carga de Archivos                                                                                                    |               |                                                                                                    |
|----------------------------------------------------------------------------------------------------|---------------|----------------------------------------------------------------------------------------------------|
| <ul> <li>17. Archivo principal</li> <li>El tamaño máximo permitido para el documento principal es de 10 MB y el Ositrán sólo aceptará formato PDF como documento principal.</li> <li>Solo se aceptan formatos pdf, doc, docx y txt.</li> <li>Pero total máximo: 10 MB.</li> </ul> | <b>1</b><br>d | 7. Coloque únicamente el<br>locumento principal en formato<br>PDF.<br>Importante: Su documento                                                   |
| Selecciona los archivos o arrástralos aquí                                                                                                    |               | principal de presentación deberá<br>estar dirigida a nuestra entidad o<br>a la jefatura correspondiente; la<br>cual deberá estar en formato PDF, |
| PRUEBA - NO TOCAR.pdf - 0.01 MB                                                                                                    |               | <u>y contar con los siguientes datos</u><br><u>del remitente:</u> 17. Coloque<br>únicamente el documento                                         |
| 18. Archivos Anexos                                                                                                    |               | <del>principal en formato PDF.</del>                                                                                                    |
| El tamaño máximo permitido para todos los Archivos Anexos es de 10 MB.                                                                                                    |               |                                                                                                    |
| Solo se aceptan formatos jpg, jpeg, png, tif, bmp, pdf, doc, docx, txt, xls, xlsx, xlsm, csv, rar, zip, mp3, wma, mp4 y wmv.<br>Peso total máximo: 10 MB.                                                                                                    |               | - Nombre completo.                                                                                                    |
| Selecciona los archivos o arrástralos aquí                                                                                                    | •             | <b>18.</b> Coloque únicamente<br>el/los documentos anexos.<br>En caso todos los archivos                                                         |
| resumen requerimientos a JTI_06.2025_trilce.xlsx - 0.47 MB                                                                                                    |               | juntos sobrepasen los 10MB<br>permitidos, puedes<br>comprimirlos, en formato <b>zin</b>                                                          |
| verDocumento.png.pdf - 1 MB                                                                                                    |               | y subirlos, o en su defecto<br>pasar a la siguiente sección.                                                                                     |
| anexo.pdf - 2.31 MB                                                                                                    |               |                                                                                                    |
| 2025086328_ANX_ANEXO_1_FORMATO_DE_COTIZACION_SERVICIOS.docx - 0.02 MB                                                                                                    |               | 19. Si el tamaño de los<br>documentos anexos subidos<br>en la sección 18 sobrenasa los                                                           |
|                                                                                                    |               | 10MB nuede subirlos en la                                                                                                    |
| 19. Utros Anexos                                                                                                    |               | nube v colocar aquí el enlace                                                                                                    |
| Si desea registrar más archivos anexos, comprimaios e ingrese el enlace de descarga con acceso libre (para realizar la descarga sin<br>complicaciones).                                                                                                    |               | de descarga (con acceso libre).                                                                                                    |
| https://drive.google.com//drive//folders//1FURMEabN4K3vVA7snloK3ep6bThOVQLO??usp=drive_link                                                                                                    |               | 5 ( )                                                                                                    |
|                                                                                                    |               |                                                                                                    |
|                                                                                                    |               |                                                                                                    |
|                                                                                                    |               |                                                                                                    |
| Acepto la política de privacidad                                                                                                    |               | Deberá marcar ambas                                                                                                    |
| Acepto la declaración jurada de veracidad de la información                                                                                                    |               |                                                                                                    |
| Regresar Enviar                                                                                                    |               | Antes de hacer clic en<br>"Enviar", verifique que la                                                                                             |
|                                                                                                    |               | correcta.                                                                                                    |

**IMPORTANTE:** Tras completar todas las fases le aparecerá el siguiente mensaje: **"Tu solicitud ha sido enviada con éxito**". Adicionalmente le llegará un mensaje al correo electrónico consignado en el Paso 1, dando credibilidad al depósito del documento realizado en la plataforma Facilita Perú (plataforma alterna a la MPV).

Ante cualquier inconveniente con el registro de su documento por este canal alterno adicional, puede comunicarse al correo <u>infompv@ositran.gob.pe</u> o a la central telefónica: 5009330 – anexos: 761, 371, 600.